# Artículos con partidas

## Descripción

Si el sistema está configurado para que utilice partidas y el artículo lleva partidas, al seleccionarlo podrá ingresar los números de partida.

El método de descarga (selección) de la partida puede ser manual o no, de acuerdo a lo configurado en el artículo.

Si el método es manual, luego de agregar el artículo, se debe seleccionar la partida.

Si el método no es manual, luego de agregar el artículo, el sistema seleccionará automáticamente la partida teniendo en cuenta la configuración definida. Entonces, la descarga automática será mediante el Número interno, Fecha de ingreso o Fecha de vencimiento de la partida, respetando el orden «Ascendente» o «Descendente» definido en el artículo.

## Nota

Tenga en cuenta que si la cantidad ingresada para el artículo no es entera o si el artículo utiliza la modalidad de facturación por importe, no se solicitará el ingreso del número la partida.

### Venta del artículo

Al agregar el artículo, si el método de descarga es manual, se presentará la pantalla para la selección del número de partida.

La sección izquierda de la pantalla tendrá un buscador de partidas que mostrará los números de partida disponibles para ese artículo en el depósito seleccionado.

Podrá realizar la búsqueda por número de partida o los campos de información adicional configurados desde las <u>Preferencias</u> del Facturador.

En la sección derecha de la pantalla se mostrará el artículo para el cual se están ingresando los números de partida y una vez agregados, al posicionarse sobre el renglón, podrá consultar información adicional de la misma.

[axoft\_box title=»Consideraciones para artículos con doble unidad de medida:»box\_color=»#F0F0F0? title\_color=»#444444? class=»axoft\_box\_blanco»]

Si el sistema está configurado para que use doble unidad de medida y el artículo usa doble unidad de medida, las cantidades de las partidas se deben ingresar en la unidad de stock 1 y en la de stock 2.

Para más información consulte <u>Agregar un artículo al comprobante ingresando una cantidad</u> equivalente (con doble unidad de medida) y <u>Guía sobre implementación de Doble Unidad de Medida</u>.

[/axoft\_box]

Además, al pie de la pantalla se indicará el depósito y las cantidades de partidas.

Al oprimir «Guardar» se agregará el ítem con su partida al comprobante.

### Devolución del artículo

Al devolver el artículo se presentará la pantalla para la selección del número de partida.

En este caso, como se trata de un ingreso al stock, el número de partida deberá seleccionarlo manualmente entre los existentes (panel izquierdo de la pantalla), o bien, crear una 'nueva partida' mediante el botón para tal fin.

Luego de completar el número de partida se habilitará el botón «Guardar», que permitirá continuar con la carga de artículos al comprobante.